# Quick installation af DV-RPTRv1 D-star Hotspot

Her er en kort beskrivelse af hvordan man hurtigt installerer DV-RPTRv1 D-Star Hotspot baseret på et færdigt image, hentet på www.dstar4all.dk. Udover DV-RPTR v1 og Raspberry Pi, skal der bruges:

1 stk. SD kort af god kvalitet og med ordentlig hastighed, f. eks. Sandisk Ultra HC 4GB kortstørrelse.

1 stk. USB-stick 4-8 GB af god kvalitet til logfiler. Denne skal sættes i USP port 2 på Raspberry Pi.

#### HUSK altid punkt 11 inden du slukker for din Raspberry Pi ellers kan SD kort indhold ødelægges

## Installations værktøj på Windows PC

Da Raspberry Pi / Linux ikke benytter samme filsystem som Windows skal der hentes endnu et lille værktøj i form af en SD manager, der kan kopiere OS filen til SD kortet.

Hent SD manager på: <u>https://launchpad.net/win32-image-writer</u>

Opret en mappe til SD tool, fx C:\Diskimag og udpak SD tool til denne mappe.

### <u>SSH klient</u>

For at have nem adgang til Raspberry Pi, er det en god ting med en SSH klient som fx Bitvise installeret på en PC.

Bitvise kan hentes på: http://www.bitvise.com/ssh-client-download

# <u>Så går det løs:</u>

- Opret en mappe C:\Raspi og ud pak den hentede zip fil til mappen. Der vil så ligge 4 filer i mappen: DK\_Dstar\_Hotspot\_201113.img som er hovedprogrammet ircddbgateway tekst fil med gateway konfigurationen, dvrptrrepeater\_1 tekstfil med Hotspot setup og index.html Html fil til en simpel hjemmeside.
- Det hentede DK\_Dstar\_Hotspot\_201113.img , skrives på SD kort med programmet win32.image-image-writer. Se evt. i kogebogen om yderligere informationer om dette program.
  Bemærk at windows filkopi IKKE kan benyttes.
- 3. Tekstfilerne for gateway og repeater rettes i en teksteditor med **kaldesignal position info tekst** og gemmes. Eventuelt tilrettes index.htm også så den passer til det aktuelle hotspot.
- 4. SD kort sættes i RaspPi og maskinen bootes op. Ignorer repeater\_1 fail meddelelsen (DK tastatur)
- Der oprettes SSH forbindelse til RaspPi. IP adr.192.168.1.115 port 131 user: root password: HamRadio.

Benyttes Bitvise SSH klienten, åbnes både terminal vindue og en SFTP klient (fil overførsel)

- 6. Vi skal nu have overført filer til RaspPi. Dette gøres nemmest med SFTP klienten, så har du filerne på din PC i venstre vindue ( C:\RaspPi og Raspberry Pi i højre vindue ( /home/opendv/\* ) ircddbgateway skal kopieres til mappen /home/opendv/ircddbgateway på RaspPi dvrptrrepeater\_1 skal kopieres til mappen /home/opendv/repeater på RaspPi Som option kan index.html kopieres til mappen /var/www på RaspPi
- Så skal din Raspberry Pi selvfølgelig også have dit call som hostname, der er to steder call skal rettes, dette gøres via SSH med den interne editor nano. kommando nano /etc/hostname kaldesignal rettes og fil gemmes med Ctrl O kommando nano /etc/hosts kaldesignal rettes og fil gemmes med Ctrl O
- 8. RaspPi genstartes med kommandoen reboot for at få hotspottet i luften med de rigtige data
- 9. Skal du rette på fx modulation eller inversion indstillinger, gøres dette via SSH forbindelse ved at køre et script der hedder : repeater\_conf 1 alle værdier fra tekstfilerne står som default Der er et tilsvarende for ircddbgateway: ircddbgw\_conf Den sidste skulle det ikke være nødvendigt at røre under normale omstændigheder. Begger scripts er dokumenteret i DL5DI's dokumentation i Yahoo PCrepeater forum
- Via SSH kan repeater aktivitet følges med kommandoen dvstatus ircddbgateway aktivet kan følges med kommandoen gwstatus Begge processer stoppes med CTRL-C
- 11. Skal RaspPi lukkes ned gøres det med: **shutdown –h now** eller blot **halt** når alle LED bortset fra den røde er slukkede på RaspPi kan power tages fra.
- 12. Skal RaspPi genstartes gøres dette med reboot kommandoen.

## **OPGRADERING af programmer**

Af og til kommer der opdateringer både til selve styresystemet og til Hotspot + Gateway.. Det er ultra nemt at opdatere / opgradere sin raspberry Pi, hele 2 kommandoer og 5 til 10 minutter skal der til...

Log på Raspberry Pi med SSH user root og kør:

- 1. **apt-get update** så henter Raspberry tabellerne med alle opdateringer til de installerede moduler, der kan være et par steder hvor process stopper og der skal svares y ell. Y
- 2. **apt-get upgrade** så hentes selve opdateringerne og de installeres, der kan være et par steder hvor process stopper og der skal svares y ell. Y
- 3. Til sidst afsluttes opgraderingen, med en reboot